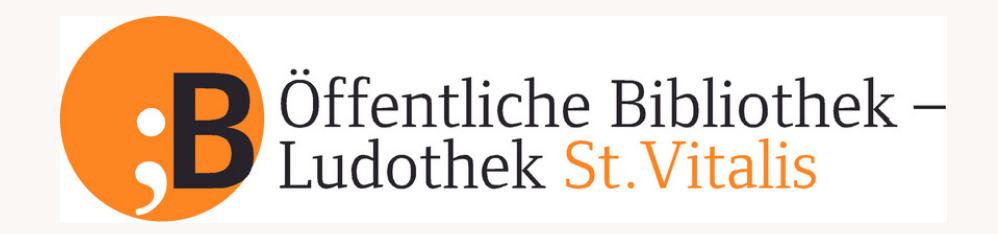

## **Deine Bibliothek im Internet**

KURZANLEITUNG

| <b>bib</b> kat                                                                                                    | Installiere die <b>bibkat-App</b> über Google Play Store oder<br>App Store. Beim ersten Öffnen: Postleitzahl 5020<br>eingeben und Öffentliche Bibliothelk-Ludothek St. Vitalis<br>auswählen. Schon kannst du unverbindlich in unserem<br>gesamten Medienbestand stöbern oder auf deinem<br>Leserkonto anmelden: Lesernummer It. Leserausweis inkl.<br>aller 0000 und Passwort (Geburtsdatum TT.MM.JJJJ)<br>Jetzt kannst du dein Konto verwalten, z.B. die<br>Ausleihhistorie aktivieren, Medien vormerken und<br>verlängern oder auf den Merkzettel setzen. Wenn du bei<br>den Einstellungen Push-Nachrichten zulässt |
|----------------------------------------------------------------------------------------------------|----------------------------------------------------------------------------------------------------|
| Die Aktr<br>Bibliothek<br>Team<br>Lageplan<br>Bibliotheksordnung-<br>Anmeldung<br>Medienverlängerung<br>Online-Katolog                                                                                                    | Willst du auf deinem Smartphone alle Konten deiner<br>Familienmitglieder auf einem Blick haben?<br>Gehe einmalig auf unseren <u>Online-Katalog</u><br>(https://bibkat.at/stvitalis/)                                                                                                    |
| Leserkonto<br>00006250<br>                                                                                                    | Melde dich auf deinem Konto an: Lesernummer It.<br>Leserausweis inkl. aller 0000 und Passwort<br>(Geburtsdatum TT.MM.JJJJ)                                                                                                    |
| Leserkonto Nr. 6250   Image: Constraint of the state of the state of the | Familienübersicht anklicken                                                                                                    |
| Kontoenistellingen Be Zerkanden De Zerkanden   Famile De Zerkanden De Zerkanden De Zerkanden   Statististististististististististististist                                                                                                    | Konto hinzufügen: Lesernummer + Passwort<br>(Geburtsdatum TT.MM.JJJJ) der Familienmitglieder<br>eingeben<br>Ab sofort hast du in der bibkat-App alle ausgeborgten<br>Medien aller Familienmitglieder auf einen Blick                                                                                                    |